## **User Manual**

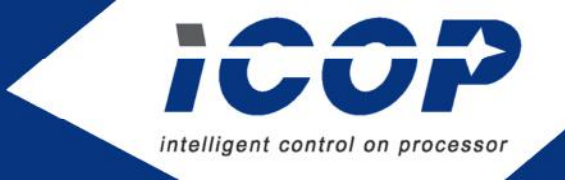

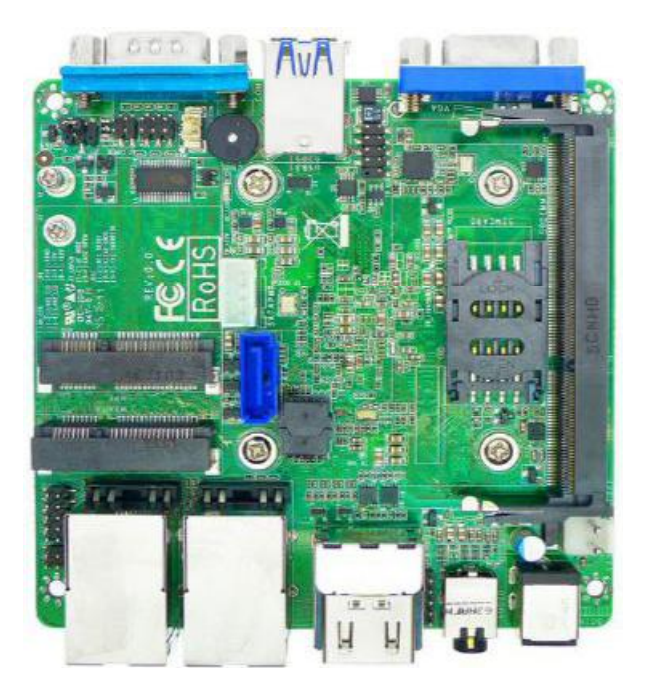

# APL-NUC-N3350

A NUC embedded solution on Intel<sup>®</sup> Dual-core Processor (Apollo Lake Family)

Version 1.0

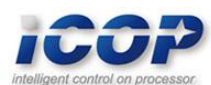

## Copyright

The information in this manual is subject to change without notice for continues improvement in the product. All rights are reserved. The manufacturer assumes no reasonability for any inaccuracies that may be contained in this document and makes no commitment to update or to keep current the information contained in this manual.

No part of this manual may be reproduced, copied, translated or transmitted, in whole or in part, in any form or by any means without the prior to written permission of ICOP Technology Inc.

Copyright © 2019 ICOP Technology Inc

## **Trademarks Acknowledgement**

Intel<sup>®</sup> is the registered trademark of Intel Semiconductor Manufacturing Company. Other brand names and product names that appear in this document are the properties and registered trademarks of their respective owners. All names mentioned herewith are served for identification purpose only.

## **Revision History**

| Revision | Date         | Remark                |
|----------|--------------|-----------------------|
| 1.0      | June 3, 2019 | First version release |

## Contents

| 1 | General Information                                   | 1 |
|---|-------------------------------------------------------|---|
|   | 1.1 Overview                                          | 1 |
|   | 1.2 Block diagram                                     | 1 |
|   | 1.3 Specifications                                    | 2 |
|   | 1.4 Ordering Information                              | 3 |
|   | 1.4.1 APL-NUC-N3350                                   | 3 |
| 2 | Hardware Information                                  | 4 |
|   | 2.1 Dimension                                         | 4 |
|   | 2.2 Board Outline                                     | 5 |
|   | 2.3 Connector and Jumper Summary                      | 7 |
|   | 2.4 Pin Assignments & Jumper Settings                 | 8 |
|   | JP1: Function Select for Pin 9 on COM1                | 8 |
|   | JP2: Header for RTC, CMOS, and TXE function           | 8 |
|   | JP3: Header for Case Open Message Display and AT Mode | 8 |
|   | ATX2P: 12VDC Power Input                              | 8 |
|   | SATA Connector1                                       | 5 |
|   | SATA Power Connector                                  | 5 |
|   | GPIO Port Header1                                     | 5 |
|   | USB2.0                                                | 5 |
|   | SMBus                                                 | 6 |
|   | LAN LED                                               | 6 |
|   | Power SW & LED10                                      | 6 |
|   | CPU Fan10                                             | 6 |
| 3 | BIOS                                                  | 4 |
|   | 3.1 Entering BIOS Setup                               | 4 |

| 3.2 Main                             | 15 |
|--------------------------------------|----|
| 3.3 Advanced                         | 16 |
| 3.4 Chipset                          | 23 |
| 3.5 Security                         | 25 |
| 3.6 Boot                             | 26 |
| 3.7 Save & Exit                      | 27 |
| Technical Support Directly from ICOP | 28 |
| User Manual Feedback                 | 28 |
| Warranty                             | 29 |

## 1 General Information

### 1.1 Overview

APL-NUC-N3350, a standard 3.5" embedded solution for industrial application based on Intel<sup>®</sup> Apollo Lake Dual-Core CPU with DDR3L RAM support up to 8GB, provides stable and powerful computing performance.

APL-NUC-N3350 supports 2x Gigabit LAN, 1x COM, 6x USB, SMBus, 8-bit GPIO, Audio, 1x MiniPCIe, SIM card holder, HDMI, VGA, and 2 storage options SATA interface and mSATA interface for development use.

### 1.2 Block diagram

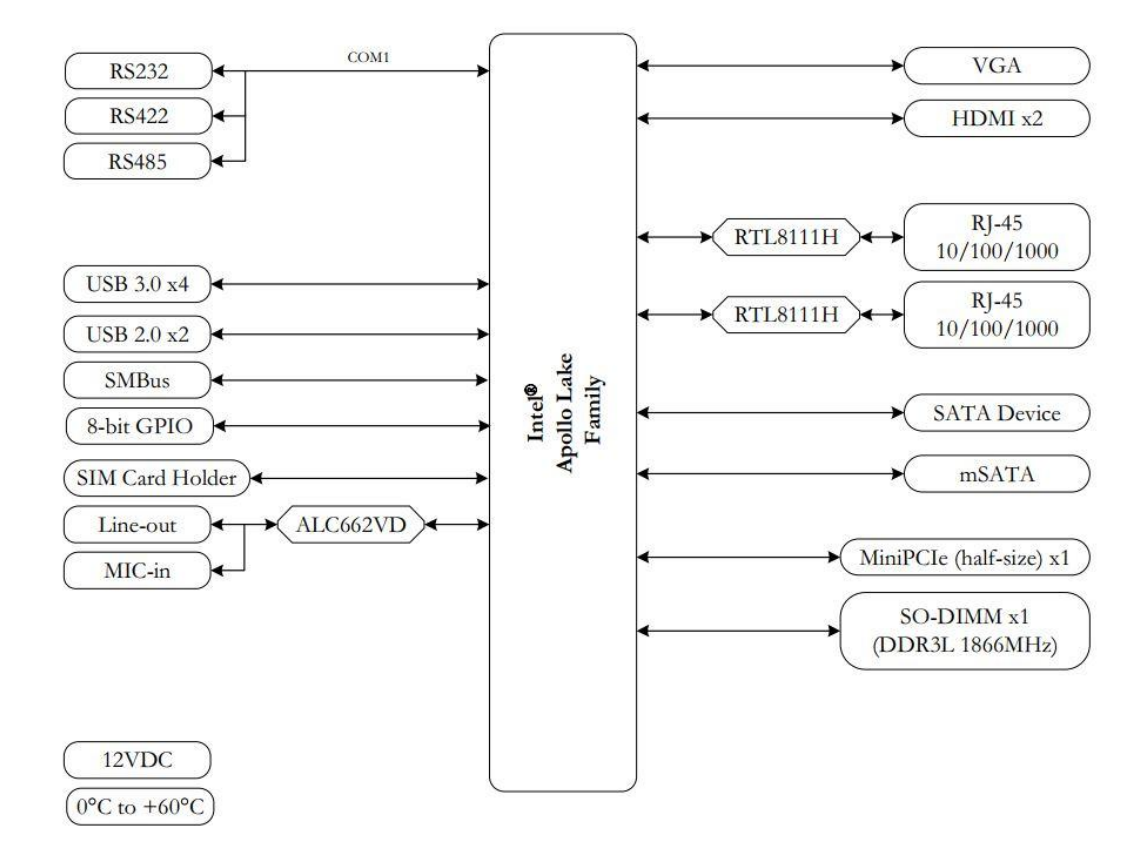

## 1.3 Specifications

| Processor       | Intel® Apollo Lake N3350                                                       | 2.40GHz (Bur      | rst) 1.10GHz I  | Dual Core            |
|-----------------|--------------------------------------------------------------------------------|-------------------|-----------------|----------------------|
| System Memory   | DDR3L 1866MHz memory support up to 8GB in SO-DIMM slot x1                      |                   |                 |                      |
| BIOS            | AMI BIOS                                                                       |                   |                 |                      |
| Display         | Intel <sup>®</sup> HD Graphics with MultiDisplay support                       |                   |                 |                      |
|                 | HDMI : Maximum resolution                                                      | n support up to 3 | 3840 x 2160 @ 3 | 30Hz                 |
|                 | VGA: Maximum resolution s                                                      | upport up to 19   | 20 x 1200 @ 601 | Hz                   |
| Audio           | Realtek ALC662VD HD Aud                                                        | lio               |                 |                      |
| LAN             | Realtek 8111H Gigabit Ether                                                    | rnet Controller   |                 |                      |
| Expansion       | MiniPCIe (half-size) x1                                                        |                   |                 |                      |
| Disk Support    | mSATA x1                                                                       | SATA interfac     | ce x1           |                      |
| I/O Interface   | 8-bit GPIO x1                                                                  | COM x1            |                 | HDMI x2              |
|                 | SMBus x1                                                                       | SIM Card hole     | der x1          | USB (ver. 2.0) x2    |
|                 | USB (ver. 3.0) x4                                                              | VGA x1            |                 |                      |
| Connectors      | 4-pin wafer for SATA Power                                                     | out x1            | MiniPCIe slot   | x1                   |
|                 | 5-pin header for SMBux x1                                                      |                   | MiniPCIe slot   | for mSATA x1         |
|                 | 7-pin SATA connector for SA                                                    | ATA x1            | Power Jack fo   | r 12VDC input x1     |
|                 | 9-pin D-sub connector for C                                                    | OM x1             | Phone Jack fo   | r Line-out/MIC-in x1 |
|                 | 10-pin header for 8-bit GPIC                                                   | ) x1              | RJ45 connected  | or for GigaLan x2    |
|                 | 15-pin D-sub connector for V                                                   | VGA x1            | SIM card hold   | ler x1               |
|                 | HDMI connector x2                                                              |                   | USB connecto    | or for USB3.0 x4     |
| Power           | 12VDC standard input from power jack or internal 2-pin power connector support |                   |                 |                      |
| Requirement     | for ATX/AT mode                                                                |                   |                 |                      |
| Operating Temp. | 0°C to 60°C                                                                    |                   |                 |                      |
| Dimensions      | 101.6 x 101.6 mm                                                               |                   |                 |                      |
| O/S Support     | Windows 10                                                                     |                   | Linux           |                      |

## 1.4 Ordering Information

#### 1.4.1 APL-NUC-N3350

| Product Name | APL-NUC-N3350                          |  |
|--------------|----------------------------------------|--|
| Droposo      | Intel® Apollo Lake N3350               |  |
| Processor    | 2.40GHz (Burst) 1.10GHz Dual Core      |  |
| System       | DDR3L 1866MHz memory support up to 8GB |  |
| Memory       | in SO-DIMM socket x1                   |  |
| Extension    | MiniPCIe (half-size) x1                |  |
| Disk Support | mSATA, SATA Drive                      |  |
| Display      | VGAx 1, HDMI x2                        |  |
| Audio        | Line-out/MIC-in                        |  |
| GigaLAN      | 2                                      |  |
| СОМ          | 1                                      |  |
|              | (RS232/422/485)                        |  |
| USB3.0       | 4                                      |  |
| USB2.0       | 2                                      |  |
| SMBus        | 1                                      |  |
| 8-bit GPIO   | 1                                      |  |
| SIM Card     | Suggest                                |  |
| Holder       | Support                                |  |

## 2 Hardware Information

## 2.1 Dimension

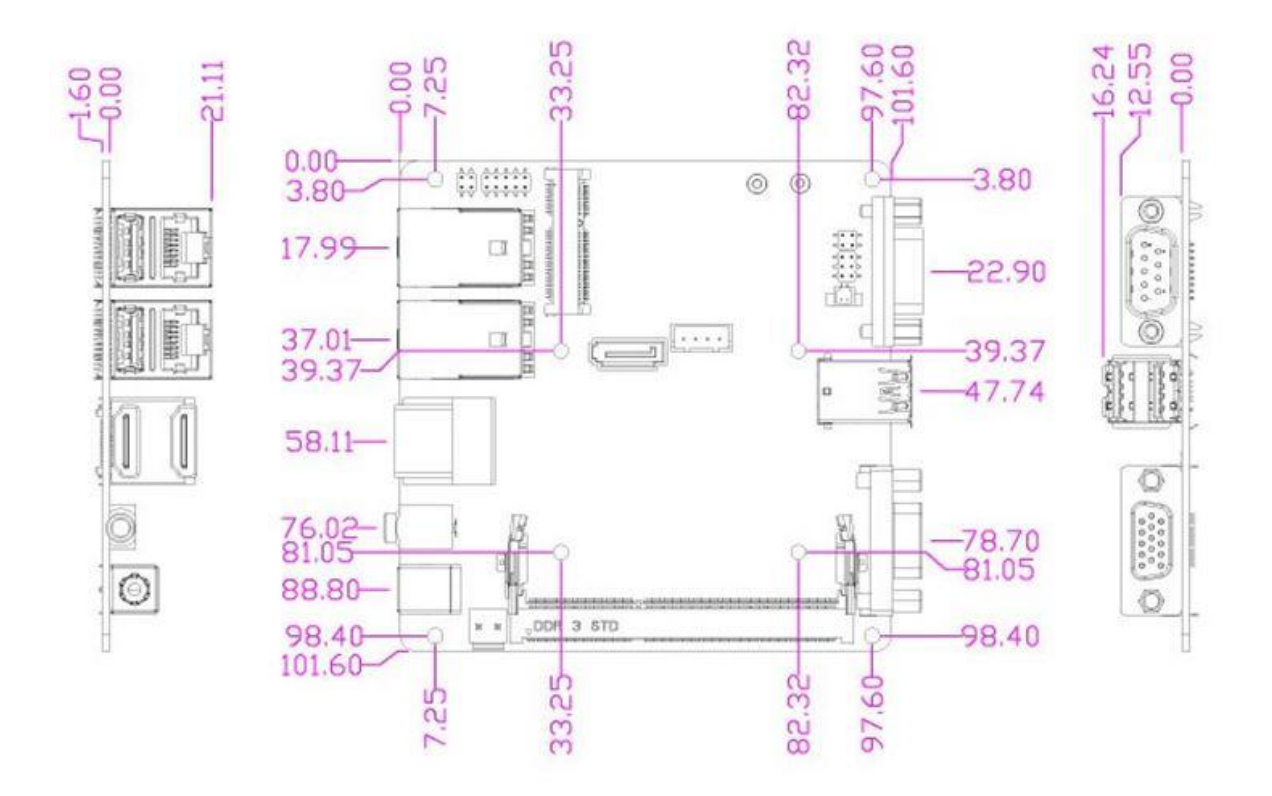

## 2.2 Board Outline

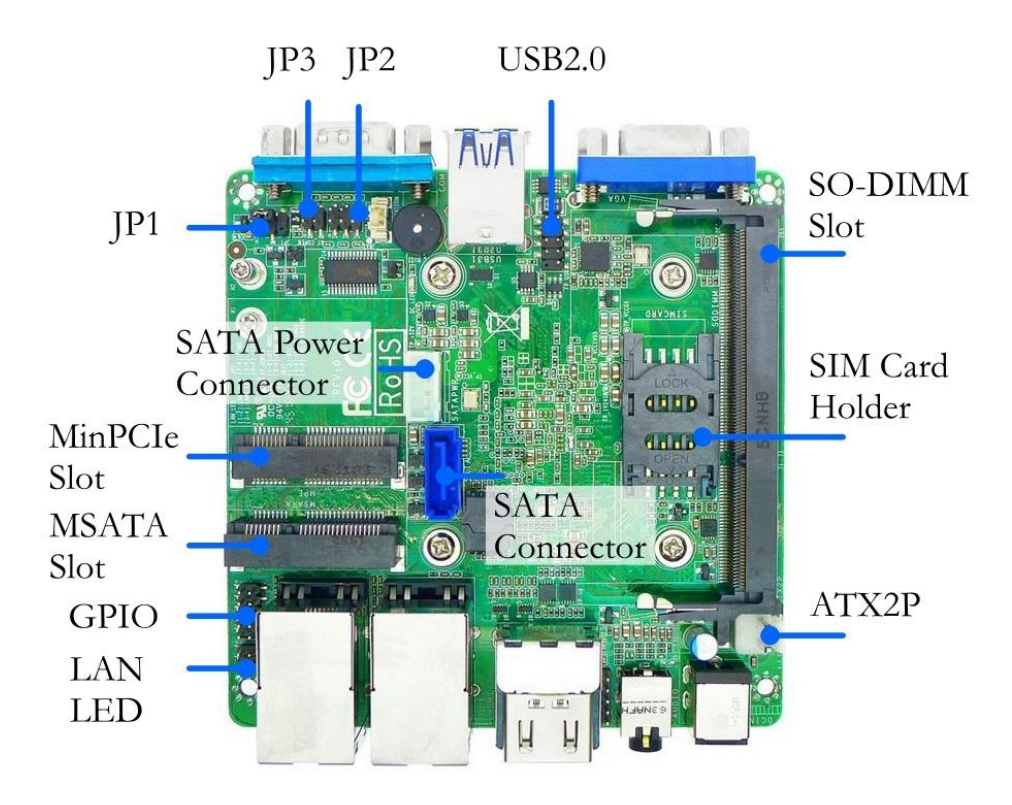

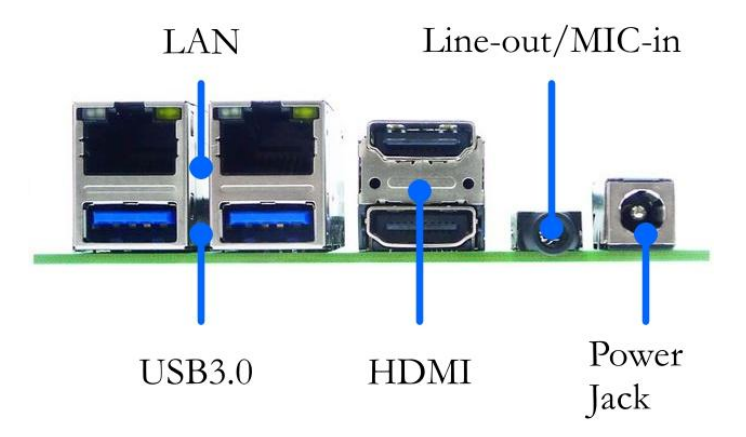

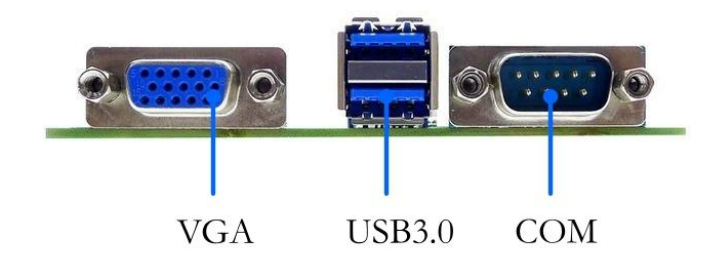

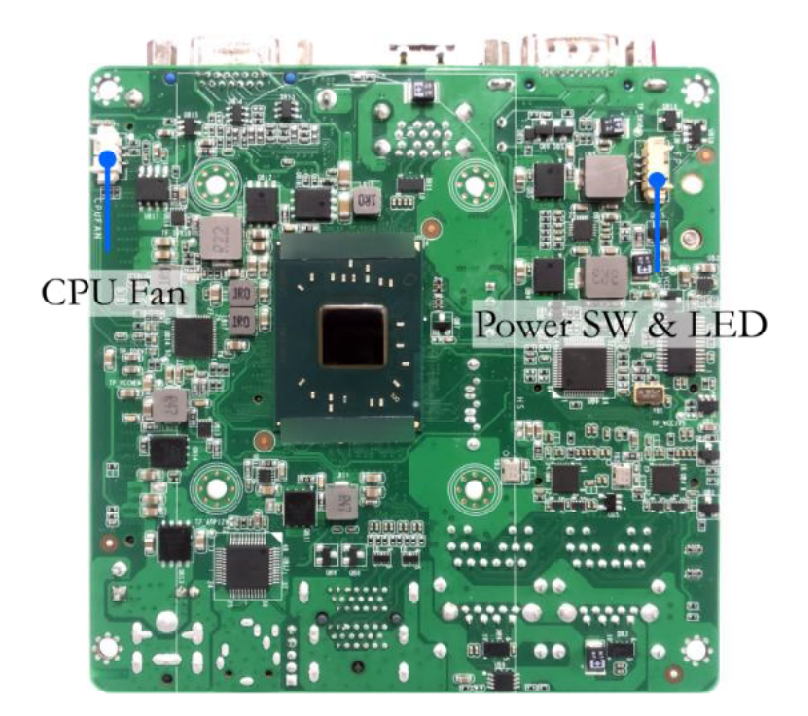

## 2.3 Connector and Jumper Summary

| Nbr.  | Name                              | Type of Connections                   | Nbr of Pin |
|-------|-----------------------------------|---------------------------------------|------------|
| JP1   | Function Select for Pin 9 on COM1 | Function setting for Pin9 of COM1     | 4          |
| 102   | Header for RTC, CMOS, and TXE     | Function setting for RTC, CMOS, and   | 6          |
| JPZ   | Function                          | TXE Function                          | 0          |
| ID2   | Header for Case Open Message      | Function setting for AT mode and Case | 4          |
| JPS   | Display and AT Mode               | Open Message Display                  | 4          |
| ATX2P | 12VDC Power Input                 | 2-pin header for 12VDC Power Input    | 2          |
|       | SATA Connector                    | 7-pin connector for SATA Device       | 7          |
|       | SATA Power Connector              | 4-pin power connector for SATA Device | 4          |
|       | GPIO                              | Pin Header for GPIO                   | 10         |
|       | USB2.0                            | Pin Header for USB2.0 Device          | 9          |
|       | SMBus                             | Pin Header for SMBus Device           | 5          |
|       | LAN LED                           | Pin Header for LAN Activity LED       | 4          |
|       | CPU Fan                           | Wafer for CPU Fan                     | 3          |
|       | Power SW & LED                    | Wafer for Power Switch and Power LED  | 4          |

## 2.4 Pin Assignments & Jumper Settings

#### JP1: Function Select for Pin 9 on

COM1

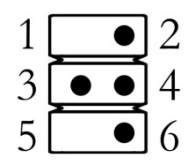

| Pin | Status | Assignment |
|-----|--------|------------|
| 2-4 | Closed | RS232      |
| 3-4 | Closed | 5V         |
| 4-6 | Closed | 12V        |

### JP2: Header for RTC, CMOS, and

#### **TXE** function

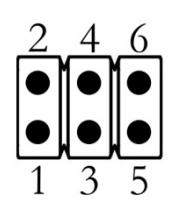

| Pin   | Status | Assignment   |
|-------|--------|--------------|
| 1 – 2 | Closed | RTC Reset    |
| 3-4   | Closed | Clear CMOS   |
| 5-6   | Closed | TXE Override |

JP3: Header for Case Open

Message Display and AT Mode

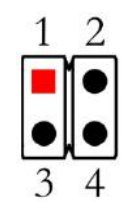

| Pin   | Status     | Assignment      |
|-------|------------|-----------------|
| 1 – 2 | Open       | ATX Mode        |
| 1 – 2 | Closed     | AT Mode         |
| 3 - 4 | Open       |                 |
| 2 4   | 3–4 Closed | Case Open       |
| 3 – 4 |            | Message Display |

### ATX2P: 12VDC Power Input

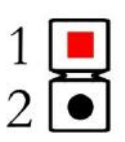

| Pin | Assignment |
|-----|------------|
| 1   | +12V       |
| 2   | GND        |

#### **SATA Connector**

|  | Ъ |
|--|---|
|  | H |

| Pin | Assignment |
|-----|------------|
| 1.  | GND        |
| 2   | ТХР        |
| 3   | TXN        |
| 4   | GND        |
| 5   | RXN        |
| 6   | RXP        |
| 7   | GND        |

### **GPIO** Port Header

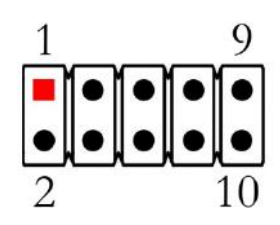

| Pin | Assignment | Pin | Assignment |
|-----|------------|-----|------------|
| 1.  | GPIO20     | 2   | GPIO21     |
| 3   | GPIO22     | 4   | GPIO23     |
| 5   | GPIO24     | 6   | GPIO25     |
| 7   | GPIO26     | 8   | GPIO27     |
| 9   | GND        | 10  | GND        |

#### SATA Power Connector

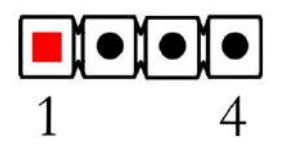

| Pin | Assignment |
|-----|------------|
| 1   | +5V        |
| 2   | GND        |
| 3   | GND        |
| 4   | +12V       |

#### **USB2.0**

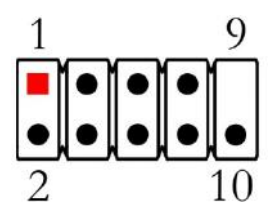

| Pin | Assignment | Pin | Assignment |
|-----|------------|-----|------------|
| 1.  | VCC        | 2   | VCC        |
| 3   | DATA-      | 4   | DATA-      |
| 5   | DATA+      | 6   | DATA+      |
| 7   | GND        | 8   | GND        |
| 9   |            | 10  | NC         |

#### **SMBus**

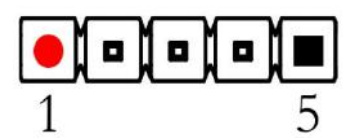

| Pin | Assignment   |
|-----|--------------|
| 1   | SMBUS_CLK    |
| 2   | SMBUS_DATA   |
| 3   | SMBUS_ALERT# |
| 4   | GND          |
| 5   | 3VSB         |

#### Power SW & LED

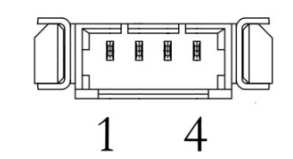

| Pin | Assignment |
|-----|------------|
| 1   | VCC        |
| 2   | GND        |
| 3   | POWER_LED- |
| 4   | POWER_LED+ |

#### LAN LED

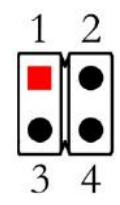

### CPU Fan

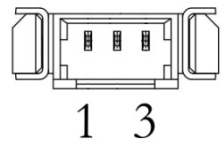

| Pin | Assignment   |
|-----|--------------|
| 1   | LAN1_LED_VCC |
| 2   | LAN1_LED_ACT |
| 3   | LAN2_LED_VCC |
| 4   | LAN2_LED_ACT |

| Pin | Assignment |
|-----|------------|
| 1   | VCC        |
| 2   | GND        |
| 3   | Fan Detect |

## 3 BIOS

The AMI BIOS is preinstalled on APL-NUC-N3350 to bridge board computer and operating system and is stored in CMOS RAM for retaining BIOS configuration. Through AMI BIOS, user can modify basic system configuration for application requirement.

In this chapter, a brief BIOS introduction will be given to user who would to change BIOS configuration for application demand.

### 3.1 Entering BIOS Setup

Press <Delete> key to enter BIOS Setup while the system is powering on. Once entering BIOS Setup, you will see an image as the following shown with six menu bars Main, Advance, Chipset, Boot, and Save & Exit at the top of BIOS menu.

| Menu        | To change basic system configuration                         |
|-------------|--------------------------------------------------------------|
| Advanced    | To change advanced system configuration                      |
| Chipset     | To change system chipset configuration                       |
| Security    | Password setting                                             |
| Boot        | To change system boot setting                                |
| Sava & Evit | To save configuration change or to reload default configurat |

Save & Exit To save configuration change or to reload default configuration setting

| Aptio Setup Utility – Copyright (C) 2018 American Megatrends, Inc.                              |                                                                                                    |         |                                                                                                    |                  |                      |          |
|-------------------------------------------------------------------------------------------------|----------------------------------------------------------------------------------------------------|---------|----------------------------------------------------------------------------------------------------|------------------|----------------------|----------|
| Main                                                                                            | Advanced                                                                                                    | Chipset | Security                                                                                                    | Boot             | Save & Exit          |          |
| BIOS Inform<br>BIOS Vendo<br>Core Versic<br>Filename<br>Build Date<br>TXE FW Ven<br>Access Leve | DS Information     Set the Date. Use T.       DS Vendor     American Megatrends       re Version     5.12       ename     BATJUA01       ild Date and Time     03/13/2018 12:03:04       E FW Version     3.013.1144       cess Level     Administrator |         | Set the Date. Use Tab to<br>Switch between Data elements.                                                                                                    |                  |                      |          |
| System Date [Wed 04/22/201<br>System Time [13:13:10]                                            |                                                                                                    | 2/2019] | <ul> <li>→ ←: Select Screen</li> <li>↑↓: Select Item</li> <li>Enter: Select</li> <li>+/-: Change Opt.</li> <li>F1: General Help</li> <li>F2: Previous Values</li> <li>F3: Optimized Defaults</li> <li>F4: Save &amp; Exit</li> <li>ESC: Exit</li> </ul> |                  |                      |          |
| 2                                                                                               |                                                                                                    | Ver     | sion 2.16.1243                                                                                                    | Copyright (C) 20 | 13 American Megatren | ds, Inc. |

### 3.2 Main

To change basic system configuration with system date and time.

<Tab> key is used to switch between elements.

| Aptio Setup Utility – Copyright (C) 2018 American Megatrends, Inc.                                |                                                                                                    |         |                                                           |                          |                      |                                                                                                    |
|---------------------------------------------------------------------------------------------------|----------------------------------------------------------------------------------------------------|---------|-----------------------------------------------------------|--------------------------|----------------------|----------------------------------------------------------------------------------------------------|
| Main                                                                                              | Advanced                                                                                                    | Chipset | Security                                                  | Boot                     | Save & Exit          |                                                                                                    |
| BIOS Inform<br>BIOS Vendo<br>Core Versio<br>Filename<br>Build Date a<br>TXE FW Ver<br>Access Leve | IIOS Information<br>IIOS Vendor American Megatrends<br>Jore Version 5.12<br>ilename BATJUA01<br>Julid Date and Time 03/13/2018 12:03:04<br>XE FW Version 3.013.1144<br>kcccess Level Administrator |         | Set the Date. Use Tab to<br>Switch between Data elements. |                          |                      |                                                                                                    |
| System Date                                                                                       | 2                                                                                                    |         |                                                           | [Wed 04/22<br>[13:13:10] | 2/2019]              | <ul> <li>→ ←: Select Screen</li> <li>↑ ↓: Select Item</li> <li>Enter: Select</li> <li>+ /-: Change Opt.</li> <li>F3: General Help</li> <li>F2: Previous Values</li> <li>F3: Optimized Defaults</li> <li>F4: Save &amp; Exit</li> <li>ESC: Exit</li> </ul> |
|                                                                                                   |                                                                                                    | Ver     | sion 2.16.1243                                            | Copyright (C) 201        | 13 American Megatren | ids, Inc.                                                                                                    |

System Date

System Time

Set the Date. Use Tab to switch between Date elements. Set the Time. Use Tab to switch between Time elements.

#### 3.3 Advanced

To change advanced system I/O configuration

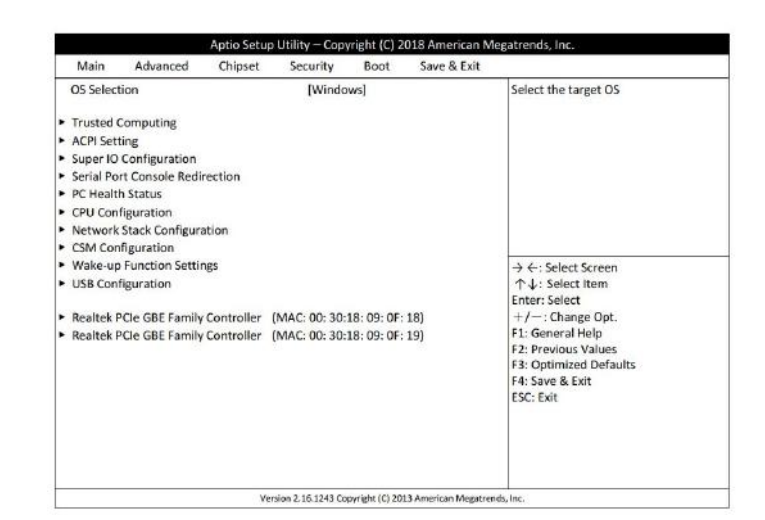

**OS** Selection

[Windows], [Intel Linux], [MSDOS]

Select the target OS \*Please be noted that OS mode should be

#### **Trusted Computing**

Security Device Support [Disabled], [Enabled]

#### SHA-1 PCR Bank

[Disabled], [Enabled] SHA256 PCR Bank [Disabled], [Enabled]

matched to OS drivers you would like to install, otherwise issues will arise when installing drivers.

Trusted Computing Settings Enable or Disable BIOS support for security device. O.S. will not show Security Device TCG EFI protocol and INT1A interface will not be available Enable or Disable SHA-1 PCR Bank

Enable or Disable SHA256 PCR Bank

#### **ACPI Setting**

#### **ACPI Sleep State**

[S3 (Suspend to RAM)],[Suspend Disabled]

#### Super IO Configuration

System ACPI Parameters Select the highest ACPI sleep stare the system will enter when the SUSPEND button is pressed

System IO Chip Parameters

Serial Port 1 Configuration Set Parameters of Serial Port 1 (COMA) Serial Port Enable or Disable Serial Port (COM) [Disabled], [Enabled] **Change Settings** Select an optimal settings for Support IO [Auto], [IO=3F8h; IRO=4], Device /IO=2F8h; IRO=3], /IO=3E8h; IRQ=4/IO=2E8h; IRQ=3] **Transmission Mode Select** [RS422], [RS232], [RS485] Mode Speed Select RS232/RS422/RS485 Speed Select [RS232] RS422 [RS485=250Kbps] [RS232=1Mbps. RS422/RS485=10Mbps] Serial Port FIFO Mode [16-Byte FIFO], [32-Byte FIFO], [64-Byte FIFO], [128-Byte FIFO] **ERP** Support Energy-Related Products function. [Disabled], [Enabled] Disable ERP to active all wake-up functions **Case Open Detect** Detect if case have even been opened. Show message in POST [Disabled], [Enabled] WatchDog Reset Timer Support WDT reset function [Disabled], [Enabled] WatchDog Wake-up Timer Support WDT Wake-up [Disabled], [Enabled]

### Serial Port Console Redirection Console Redirection [Disabled], [Enabled] Console Redirection Settings

#### **Terminal Type**

[VT100], [VT100+], [VT-UTF8], [ANSI] Serial Port Console Redirection Console Redirection Enable or Disable

The settings specify how the host computer and the remote computer and the remote computer (which the user is using) will exchange date. Both computers should have the same or compatible settings. Emulation: ANSI: Extended ASCII char set. VT100: ASCII char set. VT100+: Extends VT100 to support color, function keys, etc. VT-UTF8: Uses UTF8 encoding to map

#### Bits per second

[9600], [19200], [38400], [57600], [115200] Data Bits

[7], [8] **Parity** [None], [Even], [Odd], [Mark], [Space]

#### **Stop Bits**

[1], [2]

#### Flow Control

[None], [Hardware RTS/CTS]

VT-UTF8 Combo Key Support

[Disabled], [Enabled] Recorder Mode

[Disabled], [Enabled]

Resolution 100x31

[Disabled], [Enabled]

Legacy OS Redirection Resolution

[80x24], [80x25]

#### Putty KeyPad

[VT100], [LINUX], [XTERM86], [SCO], Unicode chars onto 1 or more bytes. Select serial port transmission speed. The speed must be matched on the other side. Long or noisy lines may require lower speeds. Data Bits

A parity bit can be sent with the data bits to detect some transmission errors. Even: parity bit is 0 if the num of 1's in the date bits is even. Odd: parity bit is 0 if num of 1's in the data bits is odd. Mark: parity bit is always 1. Space: parity bit is always 0. Mark and Space Parity do not allow for error detection. Stop bits indicate the end of a serial date packet (A start bit indicates the beginning). The standard setting is 1 stop bit. Communication with slow devices may require more than 1 stop bit. Flow control can prevent data loss from buffer overflow. When sending date, if the r receiving buffers are full, a 'stop' signal can be sent to stop the date flow. Once the buffers are empty, a 'start' signal can be sent to re-start the flow. Hardware flow control uses two wires to send start/stop signals. Enable VT-UTF8 Combination Key Support for ANSI/VT100 terminals. With this mode enabled only test will be sent. This is to capture Terminal data. Enables or disables extended terminal resolution On Legacy OS, the Number of Rows and Columns supported redirection.

Select Function Key and Key pad on Putty.

| [ESCN], [VT400]                     |                                                 |
|-------------------------------------|-------------------------------------------------|
| <b>Redirection After BIOS POST</b>  | The Settings specify if Bootloader is selected  |
| [Always Enable], [Bootloader]       | then Legacy console redirection is disabled     |
|                                     | before booting to Legacy OS. Default value      |
|                                     | is Always Enable with means Legacy console      |
|                                     | Redirection is enabled for Legacy OS.           |
| Legacy Console Redirection Settings | Legacy Console Redirection Settings             |
| Legacy Serial Redirection Port      | Select a COM port to display redirection of     |
| [COM1]                              | Legacy OS and Legacy OPROM Messages             |
| <b>Console Redirection</b>          | Console Redirection Enable or Disable           |
| [Disabled], [Enabled]               |                                                 |
| <b>Console Redirection Settings</b> | The settings specify how the how the host       |
|                                     | Computer and the remote computer (which         |
|                                     | the user is using) will exchange date. Both     |
|                                     | computers should have the same or               |
|                                     | compatible settings.                            |
| Terminal Type                       | VT-UTF8 is the preferred terminal type for      |
| [VT100], [VT100+],                  | out-of-band management, The next best           |
| [VT-UTF8], [ANSI]                   | choice is VT100+ and then VT100, See            |
|                                     | above, in Console Redirection Settings page,    |
|                                     | for more Help with Terminal                     |
|                                     | Type/Emulation.                                 |
| Bits per second                     | Select serial port transmission speed. The      |
| [9600], [19200],                    | speed must be matched on the other side.        |
| [38400], [57600],                   | Long or noisy lines may require lower           |
| [115200]                            | speeds.                                         |
| Flow Control                        | Flow control can prevent data loss from         |
| [None], [Hardware RTS/CTS],         | buffer overflow. When sending date, if the r    |
| [Software Xon/Xoff]                 | receiving buffers are full, a 'stop' signal can |
|                                     | be sent to stop the date flow. Once the         |
|                                     | buffers are empty, a 'start' signal can be sent |
|                                     | to re-start the flow. Hardware flow control     |
|                                     | uses two wires to send start/stop signals.      |
| PC Health Status                    | Monitor hardware status                         |
| Serial Port 1 Configuration         |                                                 |

Serial Port 1 Configuration CPUFAN Smart Mode [Disabled], [Enabled] CPUFAN Full-Speed Temperature

#### CPUFAN Full-Speed Duty CPUFAN Idle-Speed Temperature CPUFAN Idle-Speed Duty

#### **CPU** Configuration

VT-d [Disabled], [Enabled] EIST [Disabled], [Enabled] C-States [Disabled], [Enabled] Enhanced C-States [Disabled], [Enabled]

#### CPU Configuration Parameters Enable/Disable CPU VT-d

Enable/Disable Intel SpeedStep

Enable/Disable C States

Enable/Disable C1E. When enabled, CPU will switch to minimum speed when all cores enter C-State Controls the Max Package C State that the processor will support This option controls the Max core C State cores will support

### Max Package C State

[PC2], [PC1], [C0] **Max Core C State** [Fused Value], [Core C10], [Core C9], [Core C8], [Core C8], [Core C6], [Core C1], [Unlimited]

#### Network Stack Configuration

Network Stack
[Disabled], [Enabled]

#### **CSM** Configuration

Network Stack Settings Enable/Disable UEFI Network Stack

#### CSM configuration: Enable/Disable, Option ROM execution settings, etc. This option controls Legacy/UEFI priority

Boot Option Filter [UEFI and Legacy], [Legacy Only] [UEFI Only]

Network [Do not Launch], [UEFI], [Legacy] Storage [Do not Launch], [UEFI], [Legacy] Video [Do not Launch], [UEFI], [Legacy] Other PCI Devices [Do not Launch], [UEFI], [Legacy] Controls the execution of UEFI and Legacy PXE OpROM Controls the execution of UEFI and Legacy Storage OpROM Controls the execution of UEFI and Legacy Videp OpROM Determines OpROM execution policy for devices other than Network, Storage, or

|                                      | Video                                           |
|--------------------------------------|-------------------------------------------------|
| Wake-up Function Settings            |                                                 |
| Wake-up System with Fixed Time       | Enable or disable system wale-up by RTC         |
| [Disabled], [Enabled]                | alarm. When this function is enabled, system    |
|                                      | will wake on the timer (hr:min:sec)             |
|                                      | specified                                       |
| Wake-up System with Dynamic Tim      | e Enable or disable system wale-up by RTC       |
| [Disabled], [Enabled]                | alarm. When this function is enabled, system    |
|                                      | will wake on the (current time) + (Increase     |
|                                      | minute(s))                                      |
| USB3.0 Wake-up from S4               | USB Wake-up is affected by ERP function in      |
| [Disabled], [Enabled]                | S4. Please disable ERP before activating this   |
|                                      | function in S4.                                 |
| USB2.0 Wake-up from S4               | USB Wake-up is affected by ERP function in      |
| [Disabled], [Enabled]                | S4. Please disable ERP before activating this   |
|                                      | function in S4.                                 |
| USB Configuration                    | USB Configuration Parameters                    |
| Legacy USB Support                   | Enables Legacy USB support. Auto option         |
| [Disabled], [Enabled]. [Auto]        | disables legacy support if no USB devices       |
|                                      | are connected. DISABLED option will keep        |
|                                      | USB devices available only for EFI              |
|                                      | applications.                                   |
| XHCI Hand-off                        | This is a workaround for OSes without           |
| [Disabled], [Enabled]                | XHCI hand-off support The XHCI                  |
|                                      | ownership change should be claimed by           |
|                                      | XHCI driver.                                    |
| USB Mass Storage Driver Support      | Enable/Disable USB Mass Storage                 |
| [Disabled], [Enabled]                | Driver Support                                  |
| USB Transfer Time-out                | The time-out value for Control, Bulk, and       |
| [1 sec], [5 sec], [10 sec], [20 sec] | Interrupt transfers                             |
| Device Reset Time-out                | USB mass storage device Start Unit              |
| [1 sec], [5 sec], [10 sec], [20 sec] | command time-out                                |
| Device Power-up Delay                | Maximum time the device will take               |
| [Auto], [Manual]                     | before it properly reports itself to the        |
|                                      | Host Controller. 'Auto' uses default value: for |
|                                      | a Root port it is 100ms, for a hub port the     |
|                                      | delay is taken from Hub descriptor.             |

#### Realtek PCIe GBE Family Controller (MAC:00:30:18:09:0F:18)

Get driver information and configure Realtek Ethernet controller parameter

#### Realtek PCIe GBE Family Controller (MAC:00:30:18:09:0F:18)

Get driver information and configure Realtek Ethernet controller parameter

## 3.4 Chipset

| Main                 | Advanced                         | Chinsot | Socurity          | Boot            | Savo & Exit          |                                                                                                    |
|----------------------|----------------------------------|---------|-------------------|-----------------|----------------------|----------------------------------------------------------------------------------------------------|
| Uncore (<br>South Cl | Configuration<br>uster Configura | tion    | secondy           | BUUL            | Save & EXIL          | Uncore Configuration                                                                                                    |
|                      |                                  |         |                   |                 |                      | <ul> <li>→ ←: Select Screen</li> <li>∧ ↓: Select Item</li> <li>Enter: Select</li> <li>+/-: Change Opt.</li> <li>F1: General Help</li> <li>F2: Previous Values</li> <li>F3: Optimized Defaults</li> <li>F4: Save &amp; Exit</li> <li>ESC: Exit</li> </ul> |
|                      |                                  | Ver     | sion 2 15 1243 Co | avright (Cl 20) | 13 American Megatren | ds. Inc.                                                                                                    |

To change system I/O configuration based on North Bridge and South Bridge chipset

#### **Uncore Configruation**

#### **GTT** Size

[2MB], [4MB], [8MB]

**DMT Pre-Allocated** 

[64MB], [96MB], [128MB], [160MB], [192MB], [224MB], [256MB], [288MB], [320MB], [352MB], [384MB], [416MB], [448MB], [480MB], [512MB] **DVMT Total Gfx Memory** [128M], [256M], [MAX]

Primary IGFX Boot Display [Auto], [CRT], [HDMI1], [HDMI2] Uncore Configuration Select the GTT Size

Select DVMT 5.0 Pre-Allocated (Fixed) Graphics Memory size used by the Internal Graphics Device

Select DVMT 5.0 Total Graphic Memory Size used by the Internal Graphics Device Select the Video Device wich will be activated during POST. This has no effect if external graphics present. Secondary boot display selection will appear based on your selection. VGA modes will be supported inly on primary display. Select Secondary Display Device

#### Secondary IGFX Boot Display

[Auto], [CRT], [HDMI1], [HDMI2]

#### South Cluster Configuration PCI Express Configuration Peer Memory Write Enable [Disabled], [Enabled]

South Cluster Configuration PCI Express Configuration Settings Peer Memory Write Enable/Disable

| Compliance Mode                 | Compliance Mode Enable/Disable                  |
|---------------------------------|-------------------------------------------------|
| [Disabled], [Enabled]           |                                                 |
| <b>Onboard PCIE LAN1</b>        |                                                 |
| [Disabled], [Enabled]           |                                                 |
| <b>Onboard PCIE LAN2</b>        |                                                 |
| [Disabled], [Enabled]           |                                                 |
| SATA Configuration              | Press <enter> to select the SATA Device</enter> |
|                                 | Configuration Setup options                     |
| SATA Controller                 | Enables or Disables the Chipset SATA            |
| [Disabled], [Enabled]           | Controller. The Chipset SATA controller         |
|                                 | supports the 2 black internal SATA ports (up    |
|                                 | to 3Gb/s supported per port)                    |
| SATA Mode Selection             | Determines how SATA controller(s)               |
| [AHCI]                          | operate                                         |
| SATA Port                       | Enable or Disable SATA Port                     |
| [Disabled], [Enabled]           |                                                 |
| mSATA                           | Enable or Disable SATA Port                     |
| [Disabled], [Enabled]           |                                                 |
| HD-Audio Support                | Enable/Disable HD-Audio Support                 |
| [Disabled], [Enabled]           |                                                 |
| System Sate after Power Failure | Specify what state to go to when power is       |
| [Always On], [Always Off],      | re-applied after a power failure                |
| [Former State]                  |                                                 |
|                                 |                                                 |

## 3.5 Security

Password setting for system security

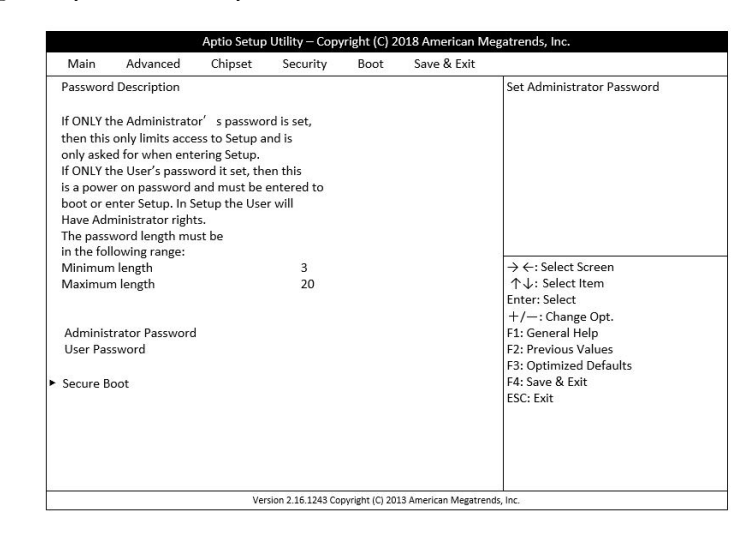

Administrator Password User Password Secure Boot Secure Boot Control Set Administrator Password Set User Password Customizable Secure Boot Settings Secure Boot can be enabled if

- 1. System running in User mode with enrolled Platform Key (PK)
- 2. CSM function is disabled

Secure Boot Mode – Custom & Standard, Set UEFI Secure Boot Mode to STANDARD mode or CUSTOM mode, this change is effect after save. And after reset, the mode will return to STANDARD mode

[Disabled], [Enabled] Secure Boot Mode [Standard], [Custom]

### **3.6 Boot**

To change system boot setting

| Main       | Advanced             | Chipset | Security      | Boot              | Save & Exit         |                                                         |
|------------|----------------------|---------|---------------|-------------------|---------------------|---------------------------------------------------------|
| Setup Prom | npt timeout          |         |               | 3                 |                     | Number of seconds to wait for                           |
| Bootup Nu  | Bootup NumLock State |         |               | [on]              |                     | Setup activation key.<br>65535 (0xFFF) means indefinite |
| Quite Boot |                      |         |               | [Disabled]        |                     | waiting.                                                |
| Boot Optio | n Priorities         |         |               |                   |                     |                                                         |
|            |                      |         |               |                   |                     |                                                         |
|            |                      |         |               |                   |                     | $\rightarrow$ $\leftarrow$ : Select Screen              |
|            |                      |         |               |                   |                     | ↑↓: Select Item                                         |
|            |                      |         |               |                   |                     | Enter: Select                                           |
|            |                      |         |               |                   |                     | F1: General Help                                        |
|            |                      |         |               |                   |                     | F2: Previous Values                                     |
|            |                      |         |               |                   |                     | F3: Optimized Defaults                                  |
|            |                      |         |               |                   |                     | F4: Save & Exit                                         |
|            |                      |         |               |                   |                     | ESC: Exit                                               |
|            |                      |         |               |                   |                     |                                                         |
|            |                      |         |               |                   |                     |                                                         |
|            |                      |         |               |                   |                     |                                                         |
|            |                      | Vers    | ion 2.16.1243 | Copyright (C) 201 | 3 American Megatren | ds, Inc.                                                |

| Setup Prompt Timeout |
|----------------------|
| [2]                  |

Number of seconds to wait for setup activation key. 65535 (0xFFFF) means indefinite waiting.

Bootup NumLock State

Select the keyboard NumLock state

[On], [Off]

Quiet Boot

Enables or disables Quiet Boot option

[Disabled], [Enabled]

#### Boot Option #1

[UEFI: Built-in EFI Shell], [Disabled]

Set the system boot order

## 3.7 Save & Exit

| Main                  | Advanced                        | Chipset      | Security | Boot | Save & Exit |                                            |
|-----------------------|---------------------------------|--------------|----------|------|-------------|--------------------------------------------|
| Save Cha<br>Discard C | nges and Rest<br>hanges and Res | set          |          |      |             | Reset the system after saving the changes. |
| Restore D             | efaults                         |              |          |      |             |                                            |
| Save as U             | ser Defaults                    |              |          |      |             |                                            |
| Restore L             | Jser Defaults                   |              |          |      |             |                                            |
| Boot Ove              | rride                           |              |          |      |             |                                            |
| Launch El             | FI Shell from file              | esystem devi | ce       |      |             |                                            |
|                       |                                 |              |          |      |             |                                            |
|                       |                                 |              |          |      |             | → ←: Select Screen                         |
|                       |                                 |              |          |      |             | Enter: Select                              |
|                       |                                 |              |          |      |             | +/-: Change Opt.                           |
|                       |                                 |              |          |      |             | F1: General Help                           |
|                       |                                 |              |          |      |             | F2: Previous Values                        |
|                       |                                 |              |          |      |             | F3: Optimized Defaults                     |
|                       |                                 |              |          |      |             | F4: Save & Exit                            |
|                       |                                 |              |          |      |             | ESC: Exit                                  |
|                       |                                 |              |          |      |             |                                            |
|                       |                                 |              |          |      |             |                                            |
|                       |                                 |              |          |      |             |                                            |
|                       |                                 | Mar          |          |      |             | 1                                          |

To save configuration change or to reload default configuration setting

| Save Changes and Reset    | Reset the system after saving the changes.         |
|---------------------------|----------------------------------------------------|
| Discard Changes and Reset | Reset the system setup without saving any          |
|                           | changes.                                           |
| Restore Defaults          | Reset/Load Default values for all the setup        |
|                           | options                                            |
| Save as User Defaults     | Save the changes done so far as User Defaults      |
| Restore as User Defaults  | Restore the User Defaults to all the setup options |
| UEFI: Built-in EFT Shell  |                                                    |

Launch EFT Shell from filesystem device

Attempts to Launch EFI Shell application (Shell.efi) from one of the available filesystem devices

## **Technical Support Directly from ICOP**

To offer you more accurate and specific solutions for the technical situations you have, please prepare the information below before contacting ICOP:

-Product name and serial number

—Description of the H/W environment ( i.e.: working temperature, I/O board information, information of connection between main board and IO boards, and/or other devices, etc)

—Description of the S/W environment (i.e: operating system, version, application software, and/or other related information, etc.)

-A detailed description and photos of the technical situation

-Any complement or technical situations you want ICOP more focusing on

## **User Manual Feedback**

To make this user manual more complete, if you have any comments or feedbacks to this manual, please feel free to write to <u>info@icop.com.tw</u> or contact your ICOP sales representative.

## Warranty

This product is warranted to be in good working order for a period of one year (12 months) from the date of purchase. Should this product fail to be in good working order at any time during this period, we will, at our option, replace or repair it without additional charge except as set forth in the following terms. This warranty does not apply to products damaged by misuse, modifications, accident or disaster. Vendor assumes no liability for any damages, lost profits, lost savings or any other incidental or consequential damage resulting from the use, misuse of, originality to use this product. Vendor will not be liable for any claim made by any other related party. Return authorization must be obtained from the vendor before returned merchandise is accepted. Authorization can be obtained by calling or faxing the vendor and requesting a Return Merchandise Authorization (RMA) number. Returned goods should always be accompanied by a clear problem description. Should you have questions about warranty and RMA service, please contact us directly.

#### **ICOP** Technology Inc.

Address: No. 15 Wugong 5th Road, Xinzhuang Dist. New Taipei City, Taiwan (R.O.C.) 24890 TEL: +886-2-8990-1933 FAX: +886-2-8990-2045 Mail: <u>info@icop.com.tw</u> Website: <u>http://www.icop.com.tw</u>

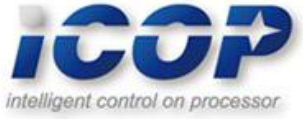